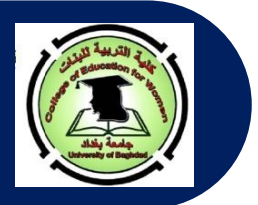

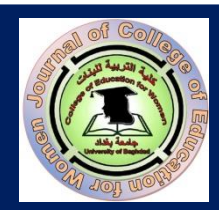

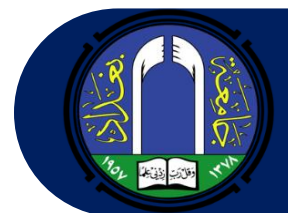

P-ISSN: 1680-8738; E-ISSN: 2663-547X

Journal of the College of Education for Women-University of Baghdad

# مطة كلية التربية للبنات جامعة بغاد

# AUTHOR GUIDELINES إرشادات للباحث

عند إرسال طلب نشر البحث، يشترط توافر النقاط الآتية:

- أن يتسم البحث بالأصالة، والقيمة العلمية والمعرفية الكبيرة، وسلامة اللغة، ودقة التوثيق.
- أن لا تزيد نسبة الاستلال عن 15(%) للبحث بأكمله ، و 5 % لأي مصدر من مصادر البحث.
- على الباحث أن يشير أو يقتبس من بحوث المجلة التي لها علاقة ببحثه هذا، فضلا عن اقتباسه من مجلات مؤشرة في سكوبس وكلاريفيت إن أمكن.
  - يتم إرسال البحث عن طريق موقع المجلة حصرا أو عن طريق البريد الإلكتروني للمجلة.
- عند إرسال البحث عن طريق البريد الالكتروني، يجب كتابة (تخصص البحث بين قوسين) متبوعا بنقطتين، ثم يذكر عبارة طلب نشر بحث في مستطيل العنوان وعلى النحو الآتي :

(علوم قرآن): طلب نشر بحث.

- يرجى الاطلاع على قائمة الأغلاط اللغوية التي تخص كتابة الأبحاث باللغة العربية قبل إرسال البحث.
- بعد إرسال البحث، يقوم المحرر بالتأكد من أن جميع شروط المجلة متحققة، ومن ثم يقوم بإرسال بريد الكتروني إلى الباحث يطلب منه إرسال ورقة التعهد وتأييد باعتمادية الترجمة. في حال عدم استكمال شروط المجلة، يقوم المحرر بإرسال بريد الكتروني إلى الباحث لإعلامه بعدم استكمال شروط المجلة. أي أنه لا يتم تحويل البحث إلى الاستلال ما لم يستوف البحث شروط النشر كافة.
- يبلغ الباحث بقرار صلاحية النشر من عدمه في مدة تتراوح ما بين الم <u>شهرين إلى ثلاثة أشهر كحد اقصى</u> من تاريخ وصوله إلى هيأة التحرير.
- •يلتزم الباحث بإجراء تعديلات المحكمين على بحثه على وفق التقارير والتصويبات المرسلة إليه. وهنا يجب التنويه إلى أن ملاحظات المقومين جميعها تجرى على نسخة واحدة فقط على أن تكون تصويبات وتعديلات كل مقوم بلون مختلف عن الآخر ليتسنى لنا إعادتها إلى الخبراء للتأكد من إجراء التعديلات وصحتها.
- ترسل النسخة المعدلة من البحث بعد (10-15) يوما من تاريخ إرسالها للباحث. أي عند استلام الباحث تعديلات المقومين، يمنح الباحث مدة تتراوح ما بين (10-15) يوما لإجراء التعديلات وبعد الانتهاء ترسل النسخة المعدلة.
  - لا يعتمد النشر على تاريخ الحصول على ورقة القبول بل على نوعية البحوث وتنوعها وشموليتها للتخصصات كافة.
- يجب على الباحث الحاصل على قبول نشر ولم ينشر بحثه لحد الان لسبب أو لآخر ان يتحقق من استيفاء بحثه لشروط النشر كافة وأن يواكب التغييرات الحاصلة في سياسية المجلة.
- في حال مخاطبة الباحث الذي لديه قبول نشر سابق ولم ينشر بحثه- ويتلكأ بالإجابة فإن قبوله يعد ملغيا بعد مرور شهر من مخاطبته، وعليه إعادة تقديم البحث من جديد.
  - على الباحث أن يكون متعاونا مع هيئة التحرير حتى آخر مرحلة من مراحل نشر البحث.
    - تعبر الأبحاث المنشورة عن آراء أصحابها لا عن رأي المجلة.
    - لا تلتزم المجلة بنشر البحوث التي تخل بأي شرط من شروط النشر في المجلة.
- •اتباع نظام <u>APA Style 7<sup>th</sup> Edition</u> الطبعة السابعة في متن البحث وفي كتابة المصادر والمراجع؛ مع ضرورة تجنب استعمال نظام الهوامش والملاحظات Notes قدر الامكان.
  - يجب أن لا يقل عدد صفحات البحث عن 10 صفحات، غير شاملة للمصادر وبعدد كلمات لا يتجاوز الـ (9500) كلمة.
    - في حال وجود صور أو أشكال، يجب أن تكون بصيغة الـ .jpg أو .png وبدرجة نقاوة لا تقل عن (150).
      - عند اقتباس آيات من الذكر الحكيم، يرجى استخدام الرسم العثماني.

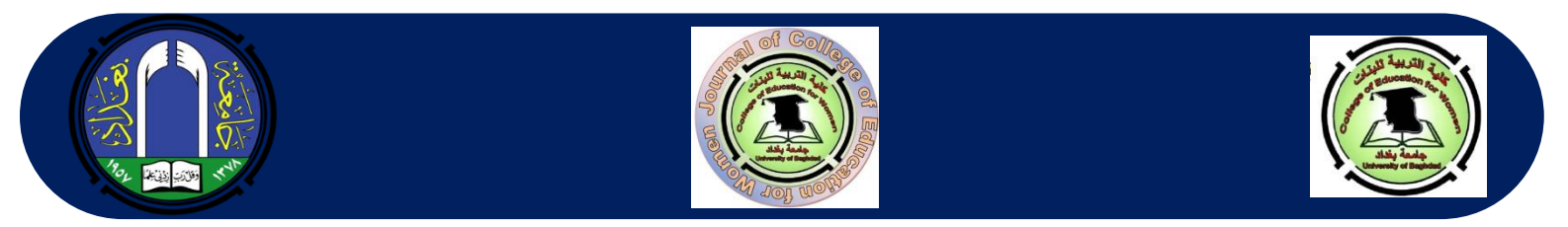

- •يزود الباحث بنسخة ورقية من المجلد ونسخة من المستل الذي يحتوي على بحثه حال جهوزه. كما ويبلغ الباحث بنشر بحثه عبر البريد الالكتروني.
  - يعد قرار هيأة التحرير بالقبول أو الرفض قرارا نهائيا مع الاحتفاظ بحقها بعدم الافصاح عن الأسباب.
- يرجى الاطلاع على سياسة المجلة (Journal Policy)، وإرشادات الباحث (Author Guidelines) و إرشادات توثيق البحث (Manuscript Documentation Guidelines) قبل إرسال نسخة البحث المراد نشره.
  - حجم الخط المستخدم:
- يكون حجم الخط المستخدم في كتابة متن البحث (12pt)، أما حجم الخط للعنوانات الرئيسة فهو (14pt)، أما العنوانات الفرعية فيكون حجمها (12pt) مائل، وفي حال وجود تفرع اخر، يكون حجم الخط للعنوانات هو (12pt) غير مائل. ويكون التحكم بحجم الخط من خلال شريط المهام.

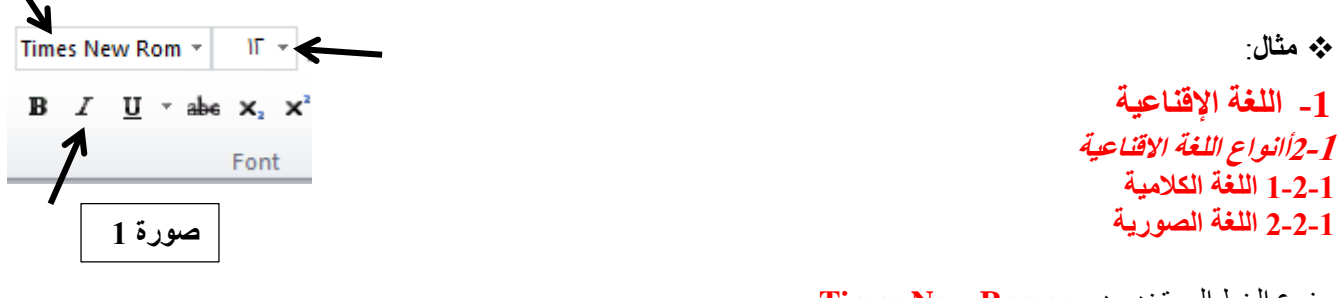

نوع الخط المستخدم هو Times New Roman
 المسافة بين الأسطر 1سم ويتم التحكم بالمسافة كما موضح بالصور رقم (2 و 3)، وعلى النحو الآتي:
 يتم الضغط على السهم الظاهر في الزاوية السفلى اليمنى في
 صورة رقم (2) لتظهر لنا واجهة جديدة كما موضح في
 الصورة رقم (3).

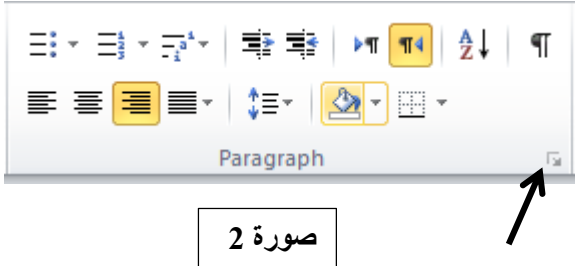

ويجب أن تكون المسافة القبلية والبعدية صفرا . والمسافة بين الأسطر (Line Spacing) مفردة Single وكما هو مؤشر عليه بالأسهم. ثم الضغط على ok.

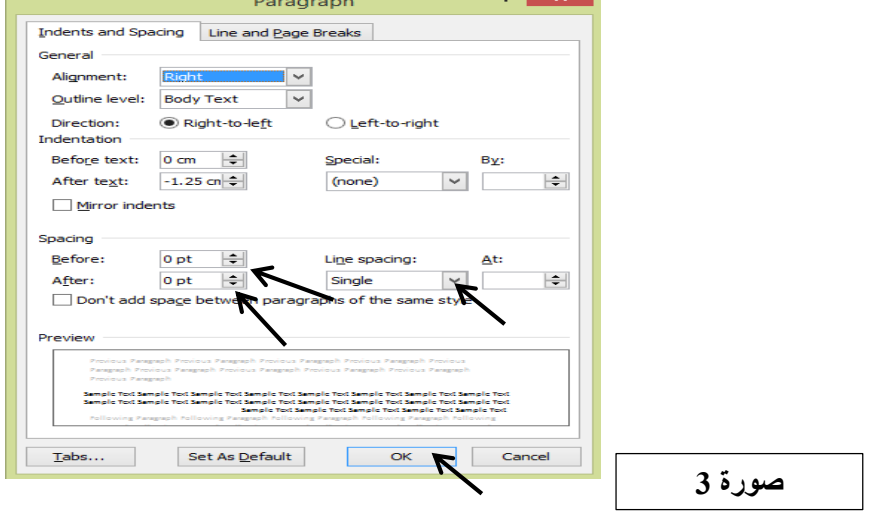

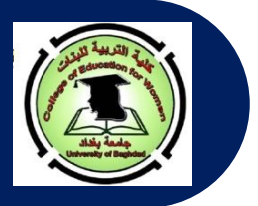

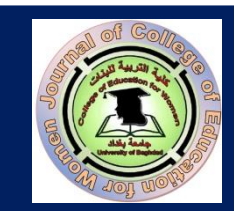

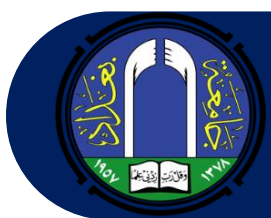

- عنوان البحث يكتب في الوسط بحجم خط (14 pt) كونه عنواناً رئيساً. وفي حال كون العنوان باللغة الإنجليزية فتتم كتابة الحرف الأول من كل كلمة رئيسية (Lexical or Content Word) بالحرف الكبير (Upper Case) وباقي أحرف الكلمات تكون صغيرة الحجم (Lower Case). ويرجى تجنب استعمال Word Art في كتابة العنوانات الرئيسة والفرعية.
- بعد العنوان يكتب اسم الباحث بحجم خط (12pt) وباللون الأزرق الغامق (bold) وفي الوسط Centralized، وتحت الاسم يكتب
   اسم القسم، والكلية، والجامعة بلون أسود غير غامق (NOT BOLD). وتحت اسم الجامعة يكتب العنوان البريدي باللون الأزرق الغامق (bold).

يرجى تجنب كتابة اللقب العلمي. تكون هذه المعلومات مثبتة باللغة العربية تحت العنوان باللغة العربية، كما تعاد المعلومات نفسها باللغة الإنجليزية وبالتحديد تحت العنوان باللغة الإنجليزية.

ا مثال:

### رنا حميد البحرائي قسم اللغة الإنجليزية/ كلية التربية للبنات/ جامعة بغداد jcoeduw@coeduw.uobaghdad.edu.iq

في حال وجود باحثين من نفس القسم والكلية، فلا حاجة لإعادة كتابة اسم القسم والكلية والجامعة مرتين، بل تكون الكتابة على النحو الآتي:

> رنا حميد البحراني<sup>1</sup> و نرمين محمود محمد<sup>2</sup> قسم اللغة الانكليزية/ كلية التربية للبنات/ جامعة بغداد<sup>2،1</sup> rana@coeduw.uobaghdad.edu.iq<sup>1</sup> narmeen@coeduw.uobaghdad.edu.iq<sup>2</sup>

Rana H. Al-Bahrani<sup>1</sup> and Narmeen M. Maohmmad<sup>2</sup> Department of English/ College of Education/University of Baghdad rana@coeduw.uobaghdad.edu.iq<sup>1</sup> narmeen@coeduw.uobaghdad.edu.iq<sup>2</sup>

أما في حال وجود باحثين من كليتين مختلفتين، فتكون الكتابة على النحو الآتي:

رنا حميد البحرائي<sup>1</sup> و شفاء محمود عبد الله<sup>2</sup> قسم اللغة الانكليزية/ كلية التربية للبنات/ جامعة بغداد<sup>1</sup> قسم اللغة الانكليزية، كلية الأداب/ جامعة المدينة الاسلامية<sup>2</sup>

> rana@coeduw.uobaghdad.edu.iq<sup>1</sup> shifa@mediu.edu.my<sup>2</sup>

# Rana H. Al-Bahrani<sup>1</sup> and Shifa Mohammad Abdullah<sup>2</sup>

Department of English, College of Education/University of Baghdad<sup>1</sup> Department of English, College of Arts/Al-Madinah Islamic University<sup>2</sup> rana@coeduw.uobaghdad.edu.iq<sup>1</sup> shifa@mediu.edu.my<sup>2</sup>

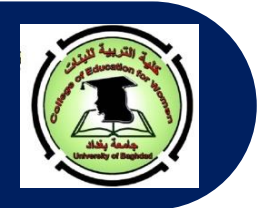

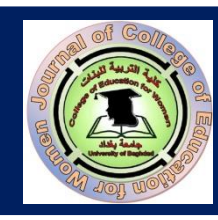

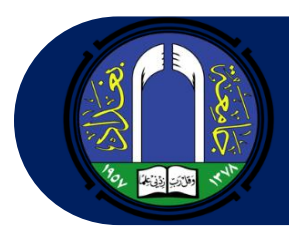

في حال وجود ثلاثة باحثين من كليتين مختلفتين، تكون الكتابة على النحو الآتي:

رنا حميد البحراني<sup>1</sup>، نرمين محمود محمد<sup>2</sup>، و شفاء محمود عبد الله<sup>3</sup> قسم اللغة الانكليزية/ كلية التربية للبنات/ جامعة بغداد<sup>2،1</sup> قسم اللغة الانكليزية، كلية الآداب/ جامعة المدينة الاسلامية rana@coeduw.uobaghdad.edu.iq<sup>1</sup> narmeen@coeduw.uobaghdad.edu.iq<sup>2</sup> shifa@mediu.edu.my<sup>3</sup>

# Rana H. Al-Bahrani<sup>1</sup>, Narmeen M. Maohmmad<sup>2</sup>, and Shifa Mohammad Abdullah<sup>3</sup>

Department of English ,College of Education/University of Baghdad<sup>1,2</sup> Department of English, College of Arts/Al-Madinah Islamic University<sup>3</sup> rana@coeduw.uobaghdad.edu.iq<sup>1</sup> narmeen@coeduw.uobaghdad.edu.iq<sup>2</sup> shifa@mediu.edu.my<sup>3</sup>

### • المستخلص ( Abstract)

- حكامة المستخلص (باللغة العربية) توضع في الجهة اليمنى وليست في الوسط وتكون بلون غامق. وكذلك الحال بالنسبة لكلمة المعد المعد المع المعد المعد معمد المعد المعد المعد المعد المعد المعد المعد المعد المعد المعد المعد المعد المعد المعد المعد المعد المعد المعد المعد المعد المعد المعد المعد المعد المعد المعد المعد المعد المعد المعد المعد المعد المعد المعد المعد المعد المعد المعد
  - یجب أن لا يقل عدد كلمات المستخلص عن (200 ولا تزيد عن 250 كلمة).
- ◄ لا يتضمّن المستخلص أي مراجع أو مصادر أو أشكال أو جداول أو اختصارات.
  ◄ يجب أن يكتب على شكل قالب واحد (أي فقرة واحدة، أو مقطع واحد، أو شرح) يحتوي على مجموعة جمل منفصلة عن بعضها بالفاصلة.
- ⇒ يذكر في المستخلص المعلومات الآتية: (1- طبيعة البحث (هل هي كمية أم وصفية)، 2- مقدمة بسيطة عن البحث (يكتب ما لا يزيد عن 2-3 أسطر)، 3- هدف أو أهداف البحث النظرية أو المفهوم المستخدم بالتحليل، 4- أهم النتائج (يتم ذكر نتيجتين رئيستين)، وأهم الاستنتاجات (يجب ذكر استنتاجين للهدف الواحد أو استنتاجين لكل هدف).
- يجب ترجمة المستخلص والمصادر باللغة الإنجليزية من جهة معتمدة وإرسال ورقة تأييد مختومة من الجهة التي قامت بالترجمة.

#### • الكلمات المفتاحية (Keywords)

- تذكر عبارة الكلمات المفتاحية من الجهة اليمنى وتكون بلون أسود غامق متبوعة بـ (:)، أما باللغة الإنجليزية فيجب كتابة Keywords على شكل كلمة واحدة مائلة يكون الحرف الأول منها كبيرا. و تكتب الكلمات المفتاحية بمسافة سطر عن المستخلص.
- يجب أن لا تقل الكلمات المفتاحية عن ثلاث و لا تزيد عن خمس باللغة العربية و الإنجليزية مرتبة هجائيا. و لا توضع نقطة في نهاية الكلمات المفتاحية.

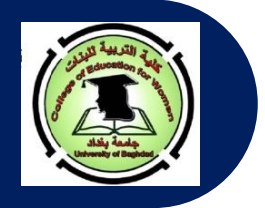

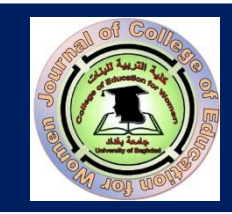

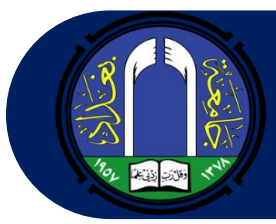

### • هيكلية البحث

⇒ يتألف البحث بصورة عامة من الفقرات الرئيسة الآتية : (1- المستخلص (Abstract)،2- الكلمات المفتاحية (Keywords)،
 -3 (Introduction)، 4- الجانب النظري (Theoretical Background)، 5- الجانب التطبيقي (Findings (Results) and (Methodology)، 6- تحليل البيانات(Conclusions)، 9- المصادر (العربية) (References)، 9- المصادر (العربية) (Beferences)، 9- المصادر (العربية) (References)، 9- المصادر العربية المترجمة.

عند ذكر در اسات سابقة، تكون طريقة كتابة الدر اسة على النحو الآتي:

مثا<u>ل:</u>

أجرت البحراني (2000) دراسة وصفية تناولت فيها علاقة الجانب المعرفي باللغة الاقناعية. حيث كان الهدف من الدراسة هو التقصي عن دور الوسائل الاقناعية في تحفيز الجانب الاقناعي. إذ استعملت الباحثة نظرية الـ Highlighting Domain الخاصة بالعالم Croft لعام (1993). اثبتت النتائج العملية أن...... وتوصلت الباحثة إلى ما يأتي .....

أي عند ذكر الدراسات السابقة يتم التركيز في كل دراسة على اسم الباحث الأخير، و سنة إجراء البحث، مع مقدمة بسيطة عن البحث، وهدفه، والنظرية التي استعملت بالتحليل، وأهم نتيجتين. وفي نهاية جميع الدراسات المشار إليها ، يقوم الباحث بالإشارة إلى الفجوة البحثية التي سيقوم بردمها عن طريق بحثه المرسل وبيان مدى اختلاف بحثه عن البحوث التي أجريت سابقا.

- في فقرة الجانب العملي، يذكر الباحث النقاط الواجب اتباعها لغرض تحليل البيانات ( أي طريقة التحليل).
- ⇒ يجب التركيز على فقرتي النتائج والمناقشات والاستنتاجات عن طريق تسليط الضوء على الاستنتاجات الخاصة بكل هدف على حده، لإعطاء كل هدف حقه.
  - ترتب المصادر والمراجع العربية والمترجمة إلى الإنجليزية هجائيا ومن دون ترقيم أو تنقيط.
      $\sim$
- إذا كان هناك صور أو أشكال في البحث فيتم ذكر رقم الشكل أعلى الشكل، أما عنوان الشكل فيذكر أسفله ويكتب بصورة مائلة وعلى النحو الآتي:

شكل 1

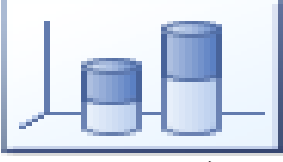

عدد الطلبة المشاركين بالامتحان

⊸ إذا كان هنالك جداول فيفضل أن تكون بالشكل البسيط وأن لا تحتوي على أعمدة واسطر إلا العنوانات الرئيسة أو المهمة. يوضع رقم الجدول أعلى الجدول وتترك مسافة مضاعفة بين الرقم والعنوان الذي يكتب أسفل الرقم بصورة مائلة على أن يكون الحرف الأول من الكلمة الأولى – بالنسبة للأبحاث باللغة الإنجليزية- كبيرا وباقي الأحرف لباقي الكلمات صغيراً Sentence Case الأول من الكلمة الأولى – بالنسبة للأبحاث باللغة الإنجليزية- كبيرا وباقي الأحرف لباقي الكلمات صغيراً Sentence Case وأول من الكلمة الأولى – بالنسبة للأبحاث باللغة الإنجليزية- كبيرا وباقي الأحرف لباقي الكلمات صغيراً Sentence Case الأول من الكلمة الأولى – بالنسبة للأبحاث باللغة الإنجليزية- كبيرا وباقي الأحرف لباقي الكلمات صغيراً Sentence Case المهمة مناحة من الكلمة أولى من الكلمة الأولى – بالنسبة للأبحاث باللغة الإنجليزية- كبيرا وباقي الأحرف لباقي الكلمات صغيراً Form الأولى من الكلمة أو (Note). وتوضع بعدها نقطة ثم تذكر الملاحظة. أما إذا كان الجدول يحتوي على مختصرات فعندنذ يجب كتابة المختصرات بين قوسين، وكما موضح أدناه:

عدد الطلبة المشاركين بالامتحان

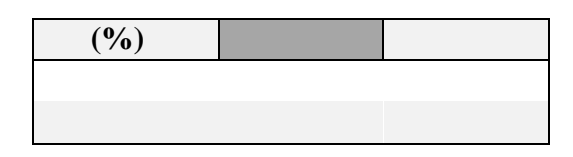

ملاحظة. إذ إن (س) تمثل عدد الطلاب و (ص) يمثل عدد المواد

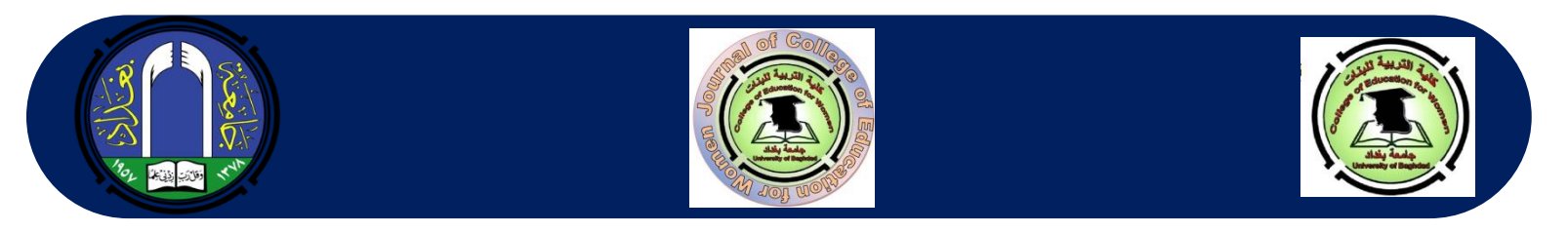

## • إرسال البحث عبر نظام المجلة

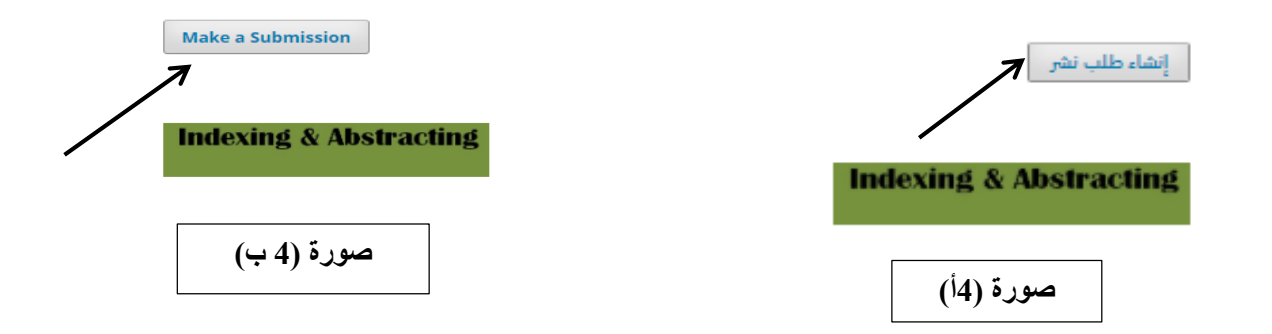

 بعد الضغط على إنشاء طلب نشر تظهر للباحث واجهة تحتوي على شروط وإرشادات النشر في المجلة، بعد قراءتها والتعرف عليها يجب على الباحث الضغط على كلمة تسجيل Register إذا كان دخوله لأول مرة، كما موضح في صورة رقم (5 أ و ب).

| Login or Register to make a submission. | الرئيسية / طلبات النشر                                                     |
|-----------------------------------------|----------------------------------------------------------------------------|
| 1                                       | <u>إذهب إلى صفحة الولوح</u> أو <u>سجّل</u> لتقديم طلبات النشر.<br><b>7</b> |
| Submission Preparation Checklist        | متطلبات تحضير طلب النشر                                                    |
| صورة (5 ب)                              |                                                                            |
|                                         | صورة (15)                                                                  |

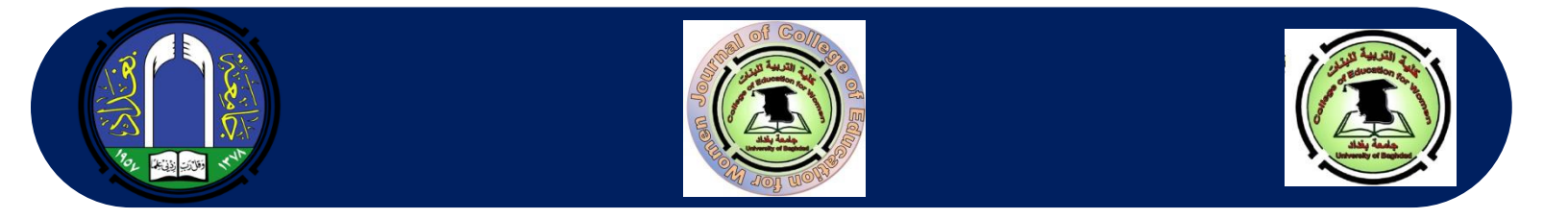

# ح بعد الضغط على كلمة تسجيل (Register) تظهر قائمة بها معلومات على الباحث أن يقوم بملئها، كما موضح بصورة رقم (6 أ و ب):

|                                                                                                    | الرئيسية / سجل                                                                                                    |
|----------------------------------------------------------------------------------------------------|----------------------------------------------------------------------------------------------------|
| Create or Connect your CHCID ID                                                                                                    |                                                                                                    |
| Profile                                                                                                    | 🔟 إنشئ رمزك التعريفي في ORCID أو أربطه                                                                                                    |
| First Name *                                                                                                    |                                                                                                    |
|                                                                                                    | المنف السخصي<br>الاسم الأول *                                                                                                    |
| Middle Nome                                                                                                    |                                                                                                    |
|                                                                                                    | الاسم الأمسط                                                                                                    |
| Last Name *                                                                                                    |                                                                                                    |
|                                                                                                    | الاسم الأحد *                                                                                                    |
|                                                                                                    |                                                                                                    |
| Affiliation *                                                                                                    | 2.1.18                                                                                                    |
|                                                                                                    |                                                                                                    |
| Country *                                                                                                    |                                                                                                    |
| ×                                                                                                    | الیت<br>الحراق                                                                                                    |
|                                                                                                    |                                                                                                    |
| Login                                                                                                    | الدخول                                                                                                    |
| Email >                                                                                                    | البيرية. الألكبيرونجي *                                                                                                    |
|                                                                                                    |                                                                                                    |
| Username *                                                                                                    | استرالفخوك *                                                                                                    |
|                                                                                                    |                                                                                                    |
| Passward *                                                                                                    | كلمة المرور *                                                                                                    |
|                                                                                                    |                                                                                                    |
|                                                                                                    | اعد كلمة المرور *                                                                                                    |
| Repeat passwara *                                                                                                    |                                                                                                    |
|                                                                                                    |                                                                                                    |
| Ves Lagree to have my data collected and stored according to the privacy statement                                                                                                    | ل لعم. اوافق على جمع بياناتي وخزنها وفق ما ورد في <u>بيان الخصوصية</u> .<br>■                                                                                                    |
| They and the second second s | العم, أود الحصول على إشعارات بشأن الإصدارات والإعلانات الجديدة.                                                                                                    |
| Yes, I would like to be notified of new publications and announcements.                                                                                                    | ا نعم, أود مراسلتي بشأن تحكيم طلبات النشر المقدمة إلى هذه المجلة.                                                                                                    |
| Yes. I would like to be contacted with requests to review submissions to this journal.                                                                                                    |                                                                                                    |
|                                                                                                    | سحل الدخول                                                                                                    |
|                                                                                                    |                                                                                                    |
| Register Logn                                                                                                    |                                                                                                    |
|                                                                                                    | •                                                                                                    |
|                                                                                                    | ح بعدها توجد ثلاث نقاط على الباحث أن يؤشر عليها.                                                                                                    |
| خلاما مالتي سيتكون ضمن بدانات المحلية ويصور قرسرية                                                                                                    | مالأمل الجرارية متختص بمعلم مات الباحث التي قام باد                                                                                                    |
| الله والحي مصول حدث بيات المنب وبصور معريا .                                                                                                    | $\frac{1}{2} = \frac{1}{2} = \frac{1}$ |
| ما هو جديد عن إصدارات المجنية:                                                                                                    | الثانية ، متمثلة بالسؤال: هن ترعب بان يتم احبارك به                                                                                                    |
| بارى كمحكم لأحد بحوث المحلة                                                                                                    | الثالثة متمثلة بالسوال: أو إفق أن يتم الاتصال بي لاخت                                                                                                    |

⊸ بعد الانتهاء من ملئ المعلومات كافة سيظهر مستطيل يطلب ذكر بعض مجالات اهتماماتك من التخصصات، يمكنك ذكر بعض منها وبعدها تضغط على كلمة تسجيل (Register) الموجودة في أسفل الاختيارات ليتم الدخول إلى الحساب الخاص بك. تنفذ هذه النقاط جميعها لمرة واحدة فقط. وعلى الباحث أن يتذكر اسم المستخدم الذي قام بإدخاله User name وكلمة السر Password ليتمكن من الدخول مرة ثانية لموقع المجلة بالضغط على كلمة الدخول إلى الحساب الخاص بك. تنفذ هذه النقاط من الدخول إلى الحساب الخاص بك. تنفذ هذه النقاط من الدخول إلى الحساب الخاص بك. تنفذ هذه النقاط من الدخول إلى الحساب الخاص بك. تنفذ هذه النقاط من الدخول مرة ثانية لموقع أن يتذكر اسم المستخدم الذي قام بإدخاله User name وكلمة السر المالي ليتمكن من الدخول مرة ثانية لموقع المجلة بالضغط على كلمة الدخول إلى الحساب (LOG IN)

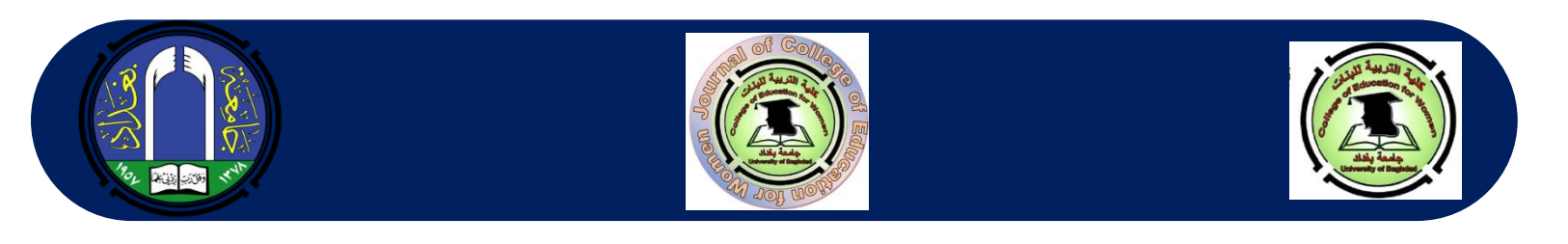

✓ بعد ظهور واجهة الحساب الخاصة بك، تضغط على طلب نشر بحث (Make a submission) كما موضح في صورة رقم (7أ و
 ب).

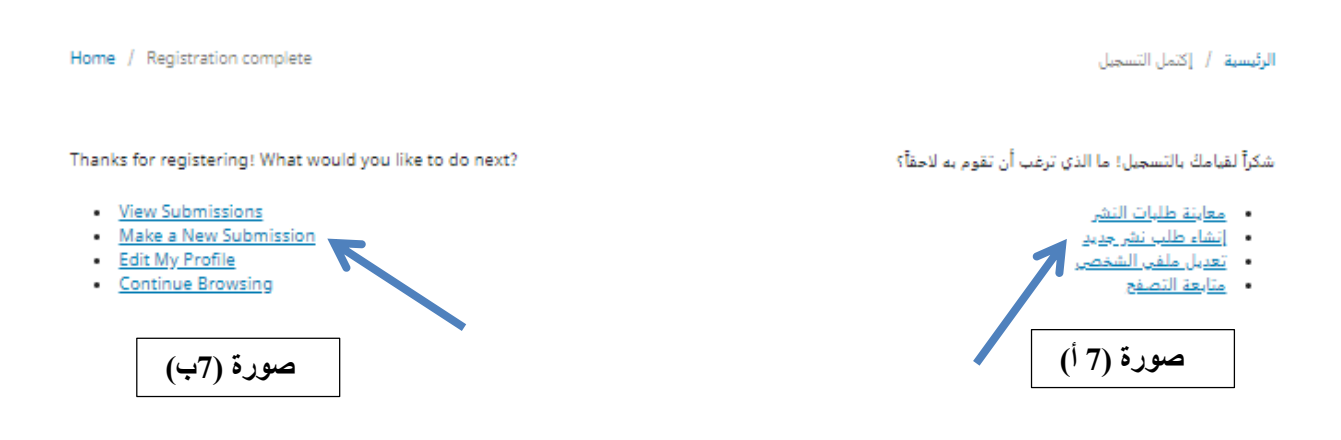

⇒ بعد الضغط على طلب نشر بحث (Make a Submission)، تظهر واجهة مكونة من مراحل متعددة يجب إكمال جميع المراحل ليتم وصول البحث بصورة سليمة عبر رابط إلى إيميل المجلة، وكما موضح في صورة رقم (8 أ و ب):

|                          | قدم طلباً للنشر<br>1. البدء 2 إرفع ملفات الطلب 3. أدخل البيانات الوصفية 4. تأكيد الطلب 5. الخطوة التالية                                                                                                    |
|--------------------------|----------------------------------------------------------------------------------------------------|
|                          | لغة المؤلَّف<br>الافريبة<br>نقبل نشر المؤلفات بعدة لغات لطفاً إختر اللغة الأساسية لمؤلِّفك من القائمة المنسدلة.*                                                                                                    |
| مراحل إدخال أو رفع البحث | القسم*<br> <br> ختر الفسم الأنسب لطلب النشر هذا لأنظر الأقسام وسياسات النشر <u>في المحلة</u> )*                                                                                                    |
|                          | <b>متطلبات طلب النشر</b><br>عليك قراءة المتطلبات أدناه والإقرار بها قبل المتابعة.                                                                                                    |
|                          | □ يجب ان لا يكون العدد منشور سابقا ولا مقدم الى جهة اخرى لغرض للنشر.<br>□ يجب ترتيب أسماء الباحثين بشكل عمودي باللغتين الإنجليزية والعربية . كما يلزم إدراج البريد الإلكتروني ورقم الهاتف<br>□ ضبط تباعد بين الاسطر على 1 مع مراعاة عدم ترك اي فراغات بين فقرات البحث<br>□ يكون حجم الخط العربي والخط الانكليزي 12، و14 غامق للعناوين( نوع الخط Times New Roman)<br>□ توثيق المصادر وفقا ل النسخة السادسة ل(PA Style)<br>□ توثيق المصادر وفقا ل النسخة السادسة (ماه المصادر والمراجع.<br>□ تتوكون المقال من 10 صفحات علي الاقل غير شاملة المصادر والمراجع. |
| (18) 5,000               | <br>□ للبحوث باللغة العربية, على الباحث كتابة الملخص باللغة الانكليزية لا تقل عدد كلماته عن 200 كلمة ولاتزيد عن 250 كلمة<br>□ ترجمة جميع المصادر الى اللغة الانكليزية من قبل مختص باللغة                                                                                                    |
|                          | ملاحظات للمحرر                                                                                                    |

|--|--|--|

| ملاحظات للمحرر                                                          |            |          |    |     |   |     |   |   |
|-------------------------------------------------------------------------|------------|----------|----|-----|---|-----|---|---|
|                                                                         | <u>+</u> , | 📓 Upload | 20 | e e | Ū | B I | Û | Ъ |
|                                                                         |            |          |    |     |   |     |   |   |
|                                                                         |            |          |    |     |   |     |   |   |
|                                                                         |            |          |    |     |   |     |   |   |
|                                                                         |            |          |    |     |   |     |   |   |
|                                                                         |            |          |    |     |   |     |   |   |
|                                                                         |            |          |    |     |   |     |   |   |
| Powered by Tiny ICE                                                     |            |          |    |     |   |     |   |   |
|                                                                         |            |          |    |     |   |     |   |   |
| عنوان الاتصال المعني<br>                                                |            |          |    |     |   |     |   |   |
| □ الفعر أود مراسلتي بشان طلب النشر هذا.                                 |            |          |    |     |   |     |   |   |
| تعم، أوافق على جمع بباناتي وغزنها وفق ما ورد في ب <u>بان الخصوصية</u> . |            |          |    |     |   |     |   |   |
|                                                                         |            |          |    |     |   |     |   |   |
| إحفظ واستمر إلغاء                                                       |            |          |    |     |   |     |   |   |
| N N                                                                     |            |          |    |     |   |     |   |   |
|                                                                         |            |          |    |     |   |     |   |   |
| * تدل عادن حقول إجبارية                                                 | صوره (۶ ب) |          |    |     |   |     |   |   |
|                                                                         |            |          |    |     |   |     |   |   |

ح بعد الإجابة عن جميع الفقرات، يتم الضغط على احفظ واستمر لتنتقل إلى المرحلة الثانية، وكما مبين في صورة (9 أ):

|            |            | المؤلَّف           | ي رفع ملف                          |
|------------|------------|--------------------|------------------------------------|
|            | 3. التأكيد | 2. مراجعة التفاصيل | 1. رفع الملف                       |
|            |            | <u> </u>           | مكون المقالة*<br>إختر مكون المؤلّف |
|            |            |                    | استمر إلغاء                        |
| صورة (9 أ) |            |                    |                                    |

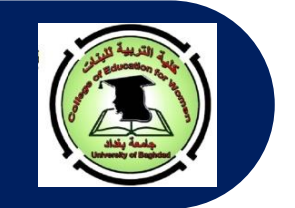

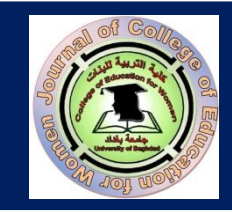

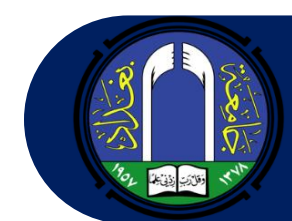

تم الضغط هنا على المستطيل الأبيض لتظهر قائمة منسدلة، اختر منها نص المقال لتظهر لك واجهة كما مبين في صورة رقم (9 ب):

|           | 🧩 رفع ملف المؤلَّف                             |
|-----------|------------------------------------------------|
|           | <br>1. رفع الملف 2. مراجعة التفاصيل 3. التأكيد |
|           | مكون المقالة*<br>[دم الا عال                   |
| ·         | مص المقال                                      |
|           | رفع الملف [سحب الملف وأسقطه هنا للبدء برفعه    |
|           | استمر إلغاء                                    |
| ورة (9 ب) |                                                |

⊸ اضغط كما مبين في صورة (9 ب) على زر رفع ملف واختر ملف بحتك الذي ترغب بإرساله من الحاسبة ثم اضغط على زر استمر. في حال قام الباحث برفع ملف آخر غير الملف المراد إرساله فعليه قبل الضغط على زر استمر الضغط على زر تغيير الملف و الذي سيظهر في نفس مكان زر رفع الملف بعدما قام برفعه، وكما موضح بصورة رقم (9ج)، بعدها اضغط على استمر لتنتقل إلى المرحلة الثالثة، كما مبين في صورة (10 أ و ب):

|            | ۇلە                  | رفع ملف الم   |
|------------|----------------------|---------------|
| . التأكيد  | 2. مراجعة التفاصيل 3 | 1. رفع الملف  |
|            |                      | مكون المقالة* |
|            |                      | انض المقال    |
| pdf. Les y |                      | تغيير الملف   |
|            |                      | استمر إلغاء   |
| صورة (9 ج) |                      |               |

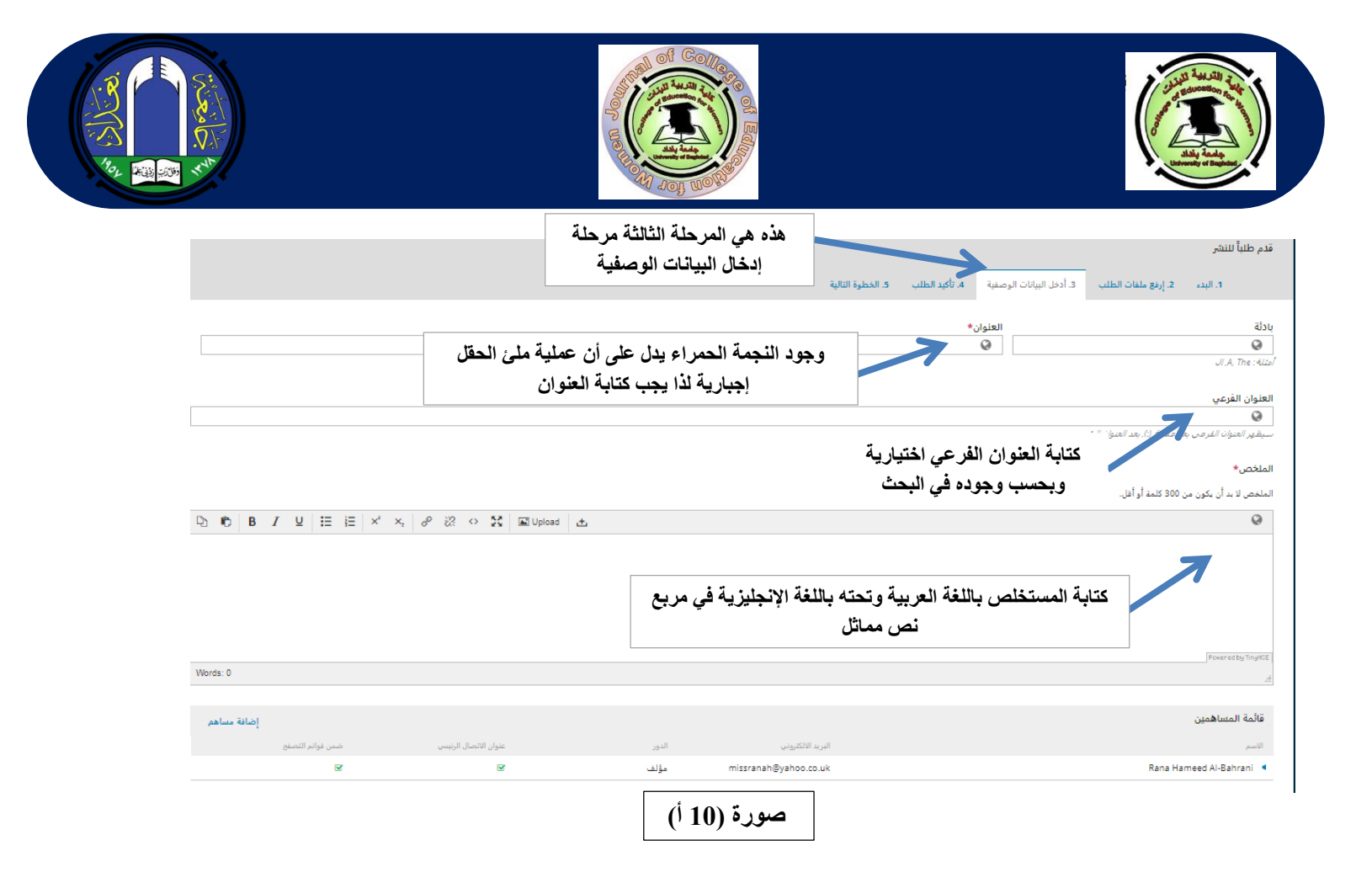

#### البيانات الوصفية لطلب النشر

هذه المواصفات مستندة إلى جدول البيانات الوصفية Dublin Core, وهو صبغة قياسية عالمية تستعمل لوصف محتويات المجلة.

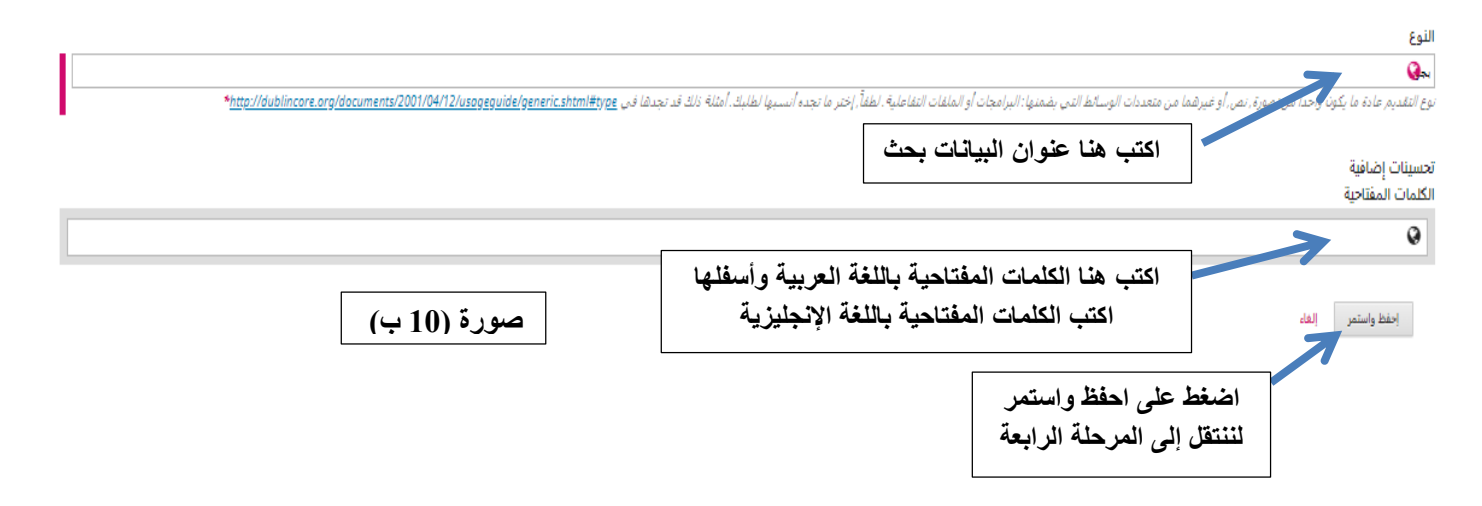

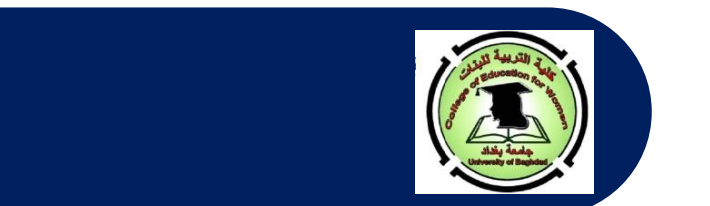

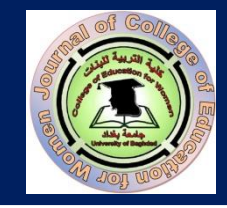

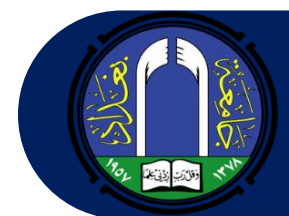

 بعد الضغط على احفظ واستمر تظهر واجهة أخرى تمثل المرحلة الرابعة، وعندها قم بالضغط على إنهاء طلب النشر، وكما مبين في صورة رقم (11):

|                                                              |                     |                              |                                | قدم طلباً للنشر       |
|--------------------------------------------------------------|---------------------|------------------------------|--------------------------------|-----------------------|
| 5. الخطوة التالية                                            | 4. تأكيد الطلب      | 3. أدخل البيانات الوصفية     | 2. إرفع ملفات الطلب            | 1. البدء              |
| ها قبل المتابعة. عندما تكون جاهزاً, أَنقر "إنهاء طلب النشر". | ت التي سرق لك إدخال | من أجل تنقيح وتعديل المعلوما | اهزاً للإرسال. بإمكانكُ العودة | قد تم رفع طلبك وصار م |
|                                                              |                     |                              | إلغاء                          | إنهاء طلب النشر       |
|                                                              | (1                  | صورة (1                      |                                |                       |

بعد الضغط على زر إنهاء طلب النشر، تظهر واجهة أخرى تطلب التأكد من رغبة الباحث في تقديم نشر البحث إلى المجلة، وكما مبين
 في صورة (12)، حيث نضغط على زر تمام

| 🗙 गेठ्रार                                                 |
|-----------------------------------------------------------|
|                                                           |
| هل أنت متأكد من رغبتك في تقديم طلب النشر. هذا إلى المجلة؟ |
|                                                           |
|                                                           |
| تمام إلغاء                                                |
| <br>                                                      |
| صورة (12)                                                 |
|                                                           |
|                                                           |

🗢 بعدها تظهر واجهة جديدة تبلغ بإتمام رفع الملف وتطلب الضغط على زر إنهاء طلب النشر وكما موضح بالصورة (13):

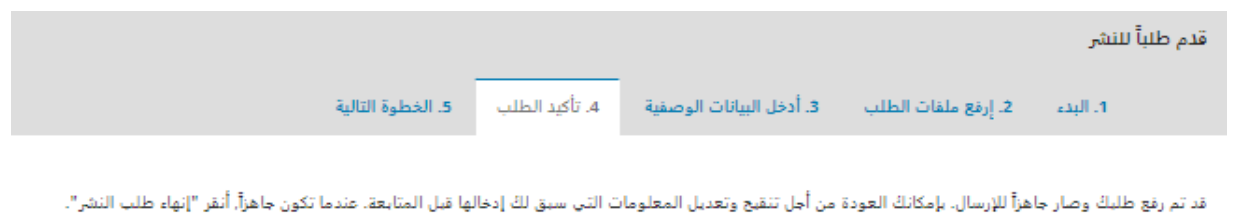

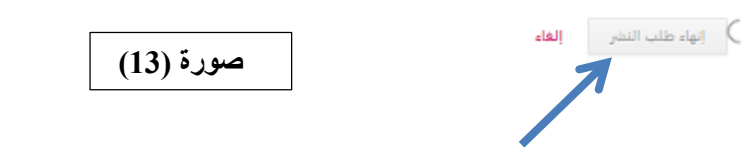

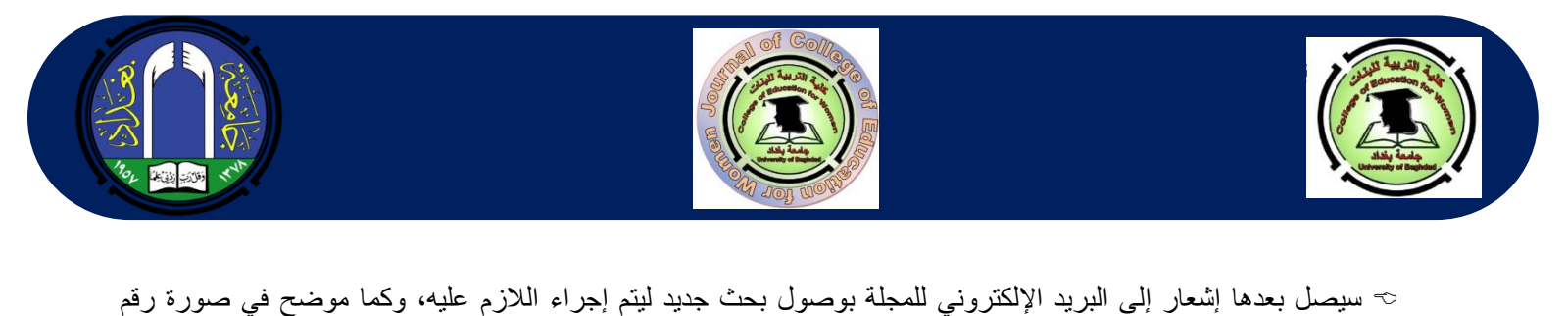

| O mail.google.com • now مح ×<br>Activate Windows<br>Rana Hameed Al-Bahrani<br>ستفارنجديد من هجلة هيه التربية البنات | :(14) |
|----------------------------------------------------------------------------------------------------|-------|
| صورة (14)                                                                                                    |       |

وأخيرا، تظهر واجهة جديدة تشكر الباحث لإرساله البحث وتخيره بين ثلاثة خيارات وكما موضح في صورة (15):

|                          |                |                          |                          | قدم طلباً للنشر      |
|--------------------------|----------------|--------------------------|--------------------------|----------------------|
| 5. الخطوة التالية        | 4. تأكيد الطلب | 3. أدخل البيانات الوصفية | 2. إرفع ملفات الطلب      | 1. البدء             |
| 7                        |                |                          |                          |                      |
| المرحلة الخامسة والأخيرة |                |                          | л                        | إنهاء طلب النش       |
|                          |                | ة للبنات.                | شر لدى مجلة كلية التربية | نشكر لك اهتمامك بالن |
|                          |                |                          | لك؟                      | ماذا سبحدث بعد ذا    |

لقد تم إشعار المجلة بشأن طلبك هذا, وقد تمت مراسلتك لتأكيد بياناتك. بمجرد أن يراجع المحرر طلبك, سيقوم بالاتصال بك.

حالياً, بإمكانك:

- مراجعة طلب النشر هذا
  - إنشاء طلب نشر جديد
    - العودة إلى دفة القيادة

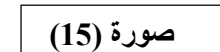

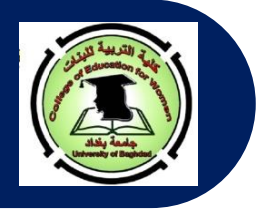

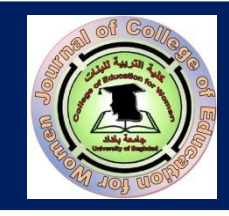

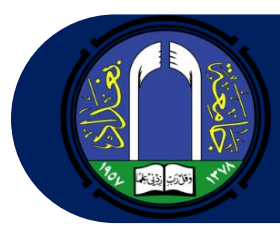

- ملاحظة إذا أردنا الدخول مرة ثانية وفي يوم آخر، فيتم ذلك عن طريق الضغط على طلب نشر جديد ثم الضغط على Log in أو
   الدخول إلى الحساب ويتم بعدها مباشرة كتابة اسم المستخدم وكلمة السر لتظهر بعد ذلك المراحل التي ورد ذكرها آنفا.
- يمر البحث بعد إرساله عن طريق النظام أو البريد الالكتروني عبر مراحل متعددة وعلى النحو الآتي: (1- مرحلة تدقيق شروط البحث، 2- مرحلة الاستلال، 3- مرحلة إرسال واستلام التعهد، 4- ثم مرحلة إرسال البحث إلى المقوم الأول والثاني وفي حالات محددة يتم إرساله إلى مقوم ثالث، 5- ثم ملاحظات هيأة التحرير، 6- ثم يطلب من الباحث استكمال أجور الدفع وتسليم الوصولات إلى المنسق الإداري لمجلة كلية التربية للبنات، وإعلامنا عن طريق البريد الإلكتروني، 7- ثم يتم إحالة البحث إلى المدقق الله علي ورقة القبول). وتستغرق هذه العملية مدة شهرين الى ثلاثة أشهر كحد أقصى.

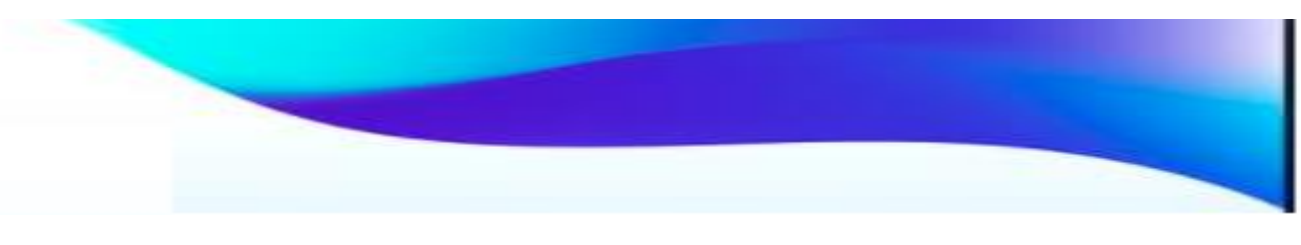

Compiled by: Asst. Prof. Rana H. Al-Bahrani (PhD.)

Revised by: Prof. Salar Ali Khidher (PhD.) Asst. Prof. Afaf Badie Al-Kaddo (PhD.) Asst. Prof. Iman Muwafaq Muslim Asst. Prof. Narmeen Mahmood Muhammad

Linguistically Edited by: Asst. Prof. Ban Hameed Farhan Al-Rawi (PhD.) Asst. Prof. Ebtesam Abd A. Sultan (PhD.)